# Biblioteka Uniwersytetu WSB Merito Opole

# Instrukcja korzystania z katalogu Integro

| Bibliotaka UWSB MERITO w Oppu<br>w Mine Marke bibliotaka<br>Mine Marke bibliotaka<br>Mine Marke b |                                                         |                                                                                                    |                                                                       |                                                                                                    |  |
|----------------------------------------------------------------------------------------------------|---------------------------------------------------------|----------------------------------------------------------------------------------------------------|-----------------------------------------------------------------------|----------------------------------------------------------------------------------------------------|--|
| BIBLIOTE                                                                                                    | KA UWSE                                                 | MERITO                                                                                                    | WOPOL                                                                 | _U                                                                                                    |  |
|                                                                                                    |                                                         |                                                                                                    |                                                                       |                                                                                                    |  |
| Katalog biblioteki EBSCO Discovery Servic                                                                                                    | e Ebooki (IBUK, Ebookp                                  | oint) Egzemplarz                                                                                                    |                                                                       |                                                                                                    |  |
| Jak wyszukiwać?                                                                                                    |                                                         |                                                                                                    |                                                                       |                                                                                                    |  |
|                                                                                                    |                                                         |                                                                                                    | Wszystkie pola 🗸                                                      | Szukaj                                                                                                    |  |
| Najczęściej wypożyczane po<br>Poprzednia Następna Pokaż więcej                                                                                                    | ozycje:                                                 |                                                                                                    |                                                                       |                                                                                                    |  |
| Constant of the second of the second of the                                                                                                    | ANALUZA<br>W PRAKTYCE                                   | Analiza<br>ekonomiczna<br>w prodobłorotwie<br>w prodobłorotwie<br>w produktowanie<br>w produktowanie<br>w produk | NETTOY<br>ANALEY FINANSIVEL<br>PROESEDENTIA                           | C     Matter and     Autor     Autor |  |
| Badnarski, Lach.<br>Analita finansteva v<br>przezilebiorstwie                                                                                                    | O<br>Kolosowska, Bożena<br>Analiza finansowa w praktyce | Jerzemowska, Magdalena     Analiza ekonomiczna w     szczel doloczna w                                                                                                    | Gabrusewicz, Wiktor<br>Metody analizy finansowej<br>przedsiłebiorstwa |                                                                                                    |  |

# Spis treści

| Logowanie do katalogu (konta bibliotecznego czytelnika) | 2 |
|---------------------------------------------------------|---|
| Konto czytelnika                                        | 3 |
| Wyszukiwanie                                            | 4 |
| Zamawianie książek                                      | 5 |
| Rezerwacje                                              | 7 |
| Wylogowanie z katalogu                                  | 8 |

#### Logowanie do katalogu (konta bibliotecznego czytelnika)

1. W lewym górnym rogu widoku należy wybrać "Konto" a następnie "Zaloguj":

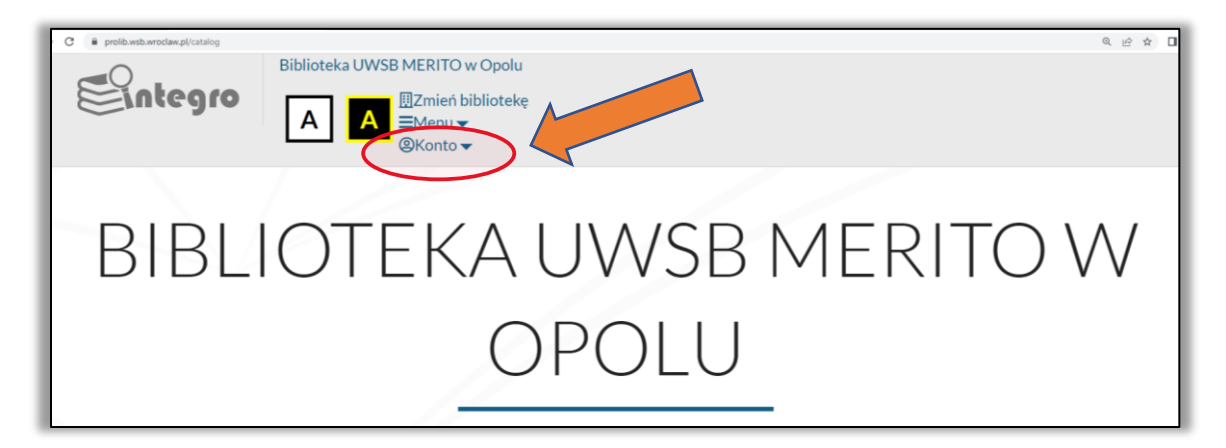

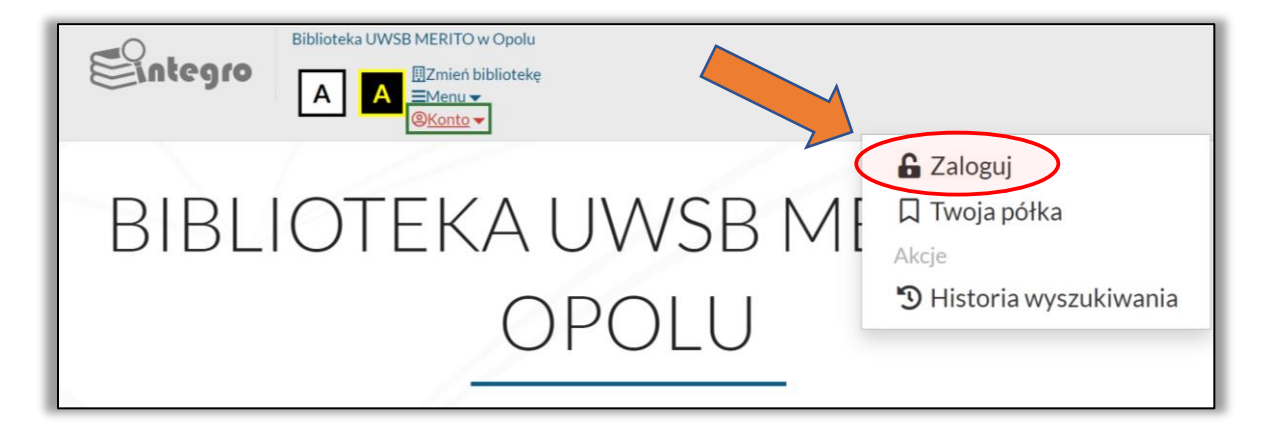

2. Po otwarciu okna logowania w pozycji nr karty wpisujemy login otrzymany przy zapisie do Biblioteki UWSB Merito Opole. W pozycji hasło wpisujemy hasło wygenerowane przy zapisie do Biblioteki (tylko przy pierwszym logowaniu).

|                                                          |                                                                        |           | Wszystkie pola 💙 | Szukaj <b>Q</b> |
|----------------------------------------------------------|------------------------------------------------------------------------|-----------|------------------|-----------------|
| Logowanie                                                |                                                                        |           |                  |                 |
| W celu zalogowania się podaj n                           | umer karty czytelnika oraz hasło.                                      |           |                  |                 |
| Informacja                                               |                                                                        | ×         |                  |                 |
| Po zakończonej pracy proszę<br>nieupoważnionym dostęp do | ; się wyłogować! Czynność ta uniemożliw<br>o Państwa danych osobowych. | vi osobom |                  |                 |
| Biblioteka                                               |                                                                        |           |                  |                 |
| Biblioteka UWSB N                                        | IERITO w Opolu                                                         | ~         |                  |                 |
| Numer karty                                              | Hasto                                                                  |           |                  |                 |
| Numer karty                                              | Hasło                                                                  |           |                  |                 |
|                                                          |                                                                        |           |                  |                 |

Po użyciu przycisku zaloguj system automatycznie wymusi zmianę hasła. Nowo ustalone hasło będzie obowiązywać zarówno w celu logowania się do katalogu zbiorów bibliotecznych, jak i zasobów elektronicznych dostępnych w Bibliotece UWSB Merito Opole, taki jak przykładowo IBUK LIBRA.

### Konto czytelnika

Zarejestrowany użytkownik ma dostęp do swojego konta bibliotecznego. Znajdzie tam informacje miedzy innymi o dokumentach wypożyczonych, udostępnionych, o rezerwacjach, czy opłatach. Może również samodzielnie dokonać prolongaty, czyli przedłużenia terminu zwrotu wypożyczonych dokumentów.

Aby przejść do swojego konta, po zalogowaniu się należy kliknąć w lewym górnym rogu widoku w swój identyfikator (wyświetlający się jako ciąg liczb), a następnie wybrać z listy "Konto użytkownika".

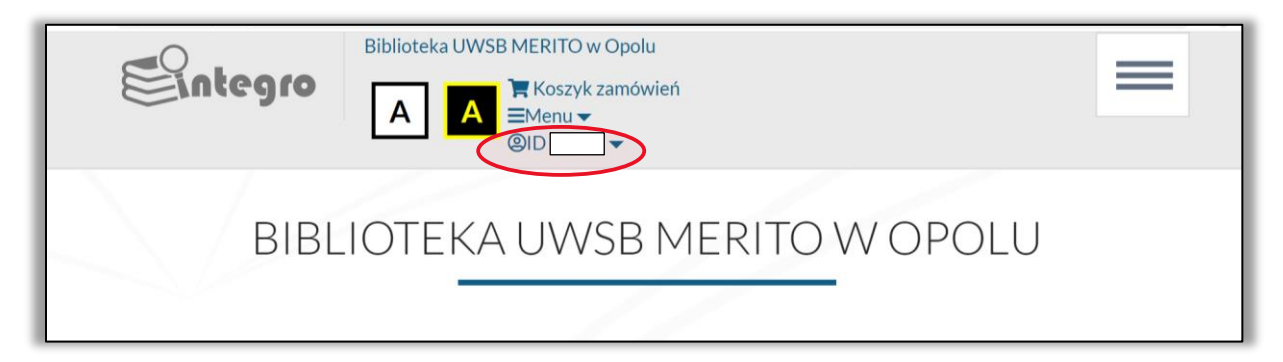

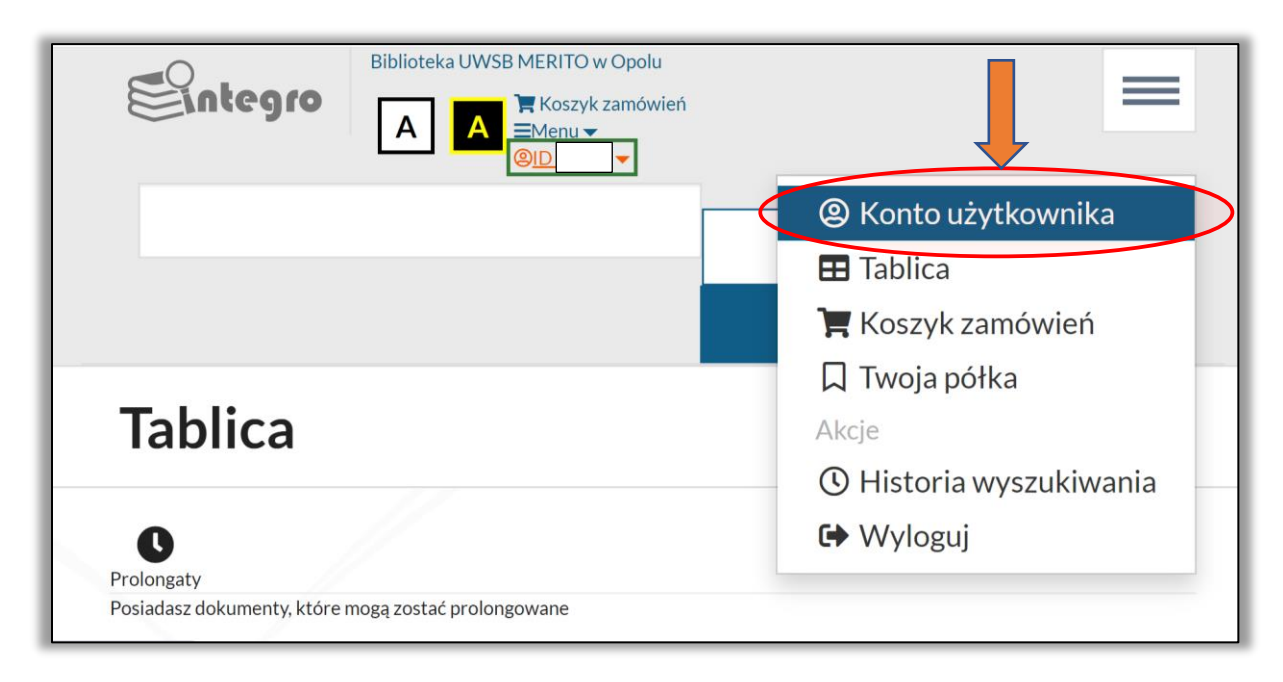

Ważne!! W przypadku książek zarezerwowanych przez innego użytkownika brak jest możliwości dokonania prolongaty wypożyczeń. Informacja dotycząca ewentualnej rezerwacji pojawi się na koncie bibliotecznym w zakładce dokumenty wypożyczone w pozycji: Czy są rezerwacje?

| Biblioteka UWSB         | MERITO w Op<br>▼ Koszyk zam<br>■Menu ▼<br>③ID ▼ | olu<br>ówień                                                                                 |               |                  |                 |
|-------------------------|-------------------------------------------------|----------------------------------------------------------------------------------------------|---------------|------------------|-----------------|
|                         |                                                 |                                                                                              | Ws            | zystkie pola 🛛 🗸 | Szukaj <b>Q</b> |
| Konto użytkov           | vnika                                           | 1                                                                                            |               |                  |                 |
|                         |                                                 |                                                                                              |               |                  |                 |
| Dane osobowe            | Dol                                             | kumenty wypożyczone                                                                          |               |                  |                 |
| Dokumenty wypożyczone   |                                                 |                                                                                              |               |                  |                 |
| Dokumenty udostępnione  |                                                 |                                                                                              |               | 🛃 Za             | ipisz do pliku  |
| Dokumenty zamówione 🗸 🗸 |                                                 |                                                                                              |               | Czy są           | Data            |
| Rezerwacje              | #                                               | lytuł                                                                                        | Agenda        | rezerwacje?      | zwrotu          |
| Prolongaty              | 1                                               | Przystępny kurs statystyki z zastosowaniem<br>Statistica PL na przykładach z medycyny. T. 1. | Wypożyczalnia | Nie              | 04/05/2023      |
| Historia czytelnika     |                                                 | statystyki podstawowe / Andrzej Stanisz Wyd. 3<br>zm. i popr Kraków : StatSoft Polska, 2006. |               |                  |                 |
| Opłaty 🗸                | 2                                               | Ekonomia eksperymentalna / red. Michał<br>Krawczyk Warszawa : Wolters Kluwer Polska,         | Wypożyczalnia | Nie              | 04/05/2023      |

#### Wyszukiwanie

Katalog Integro pozwala na wyszukiwanie dokumentów po "Autorze", "Tytule", "Temacie", czy po "Wszystkich polach".

Pole "Autor" lub "Tytuł" wybieramy w przypadku chęci zawężenia wyników wyszukiwania do konkretnego autora dokumentu lub tytułu pozycji.

Pole "Temat" wybieramy, jeśli chcemy znaleźć publikację z danej dziedziny, nie znając konkretnego autora lub tytułu.

Pole "wszystkie pola" pozwoli na wyszukanie dowolnego zestawu słów z całego opisu.

|                   | Wybór indeksu wyszukiwawczego X |
|-------------------|---------------------------------|
| BIBLI             | Wszystkie pola POLU<br>Tytuł    |
| Katalog bibliote  | Temat                           |
| ① Jak wyszukiwać? | Wszystkie pola 🗸 Szukaj         |
|                   |                                 |
| Najczęście        | ej wypożyczane pozycje:         |

Pozycje wyszukujesz poprzez wpisanie treści w okienku wyszukiwawczym i zatwierdzenie przyciskiem szukaj lub "Enter" na klawiaturze komputera. Możesz również skorzystać z pojawiających się podpowiedzi wyboru.

| Biblioteka UWSB MERITO w Opolu<br>EZmich biblioteke<br>Menu -<br>Okranto -     |                              |
|--------------------------------------------------------------------------------|------------------------------|
| BIBLIOTEKA UWSB ME                                                             | RITO W OPOLU                 |
| Katalag biblioteki - ERSCO Discovery Service - Ebooki (IRLIK Ebookgoint) - Eg  | remainer z                   |
| Jak wyszukiwać?                                                                |                              |
| psychologia                                                                    | Wszystkie pola <b>Szukaj</b> |
| "psychologia"                                                                  |                              |
| " <b>psychologia</b> - rebis"                                                  |                              |
| "psychologia - uniwersytet im. adama mickiewicza w poznaniu"                   |                              |
| "psychologia - wydawnictwo uniwersytetu jagiellońskiego"                       |                              |
| "psychologia / uniwersytet im. adama mickiewicza w poznaniu 1898-0473 ; nr 10" |                              |
| " <b>psychologia</b> : 50 idei które powinieneś znać"                          |                              |
| "psychologia : kluczowe koncepcje. t. 2 motywacja i uczenie się"               |                              |
| "psychologia : kluczowe koncepcje. t. 4 psychologia osobowości"                |                              |
| Pokaż wiecej                                                                   |                              |

## Zamawianie książek

**1.** Po wyszukaniu interesującej Cię pozycji kliknij w opcję szczegóły przy tytule:

| Biblioteka UV                                        | VSB MERITO<br>Koszyk<br>Menu •<br>ØID 726 | w Opolu<br>k zamówień<br>65 <del>–</del> |                              |                                                                                         |                      |
|------------------------------------------------------|-------------------------------------------|------------------------------------------|------------------------------|-----------------------------------------------------------------------------------------|----------------------|
| "psychologia i życie : wydani                        | e nowe"                                   |                                          |                              | Wszys                                                                                   | tkie pola 🗸 Szukaj Q |
| Wyszukujesz frazę ""                                 | psych                                     | ologia i życie : wy                      | <b>/danie nowe'</b> ''' wg k | ryterium: <b>Wszystkie pola</b>                                                         |                      |
|                                                      |                                           |                                          |                              |                                                                                         |                      |
| Źródło danych                                        | ^                                         |                                          |                              |                                                                                         | Wyświetlanie 1-1 z 1 |
| Katalog biblioteki                                   | 1                                         | 🗌 Zaznacz stronę                         |                              | Akcja 🗸 Rekordów na stronie 🗸                                                           | Pełny 🗸 Transci 🗸    |
| EBSCO Discovery Service<br>Ebooki (IBUK, Ebookpoint) | 5                                         | _ 1.                                     | Tytuł:                       |                                                                                         |                      |
| Biblioteka                                           | ^                                         |                                          | Psychologia                  | i życie : wydanie nowe                                                                  | možna za             |
| Biblioteka UWSB MERITO w Op<br>X                     | olu 1                                     | ŝ                                        | Autorzy:<br>Temat:           | Gerrig, Richard J. (1959- )<br>Zimbardo, Philip G. (1933- )<br>Psychologia - podręcznik | SZCZEGÓŁY            |
| Agenda                                               | ~                                         | 0                                        | Rok wydania:<br>Wydawca:     | 2012<br>Warszawa : Wydawnictwo Naukowe                                                  | PWN                  |
| Typ dokumentu                                        | ~                                         |                                          |                              | 📕 Książka                                                                               |                      |
| Rok publikacji                                       | ~                                         |                                          |                              |                                                                                         |                      |
| Autor                                                | ~                                         |                                          |                              |                                                                                         | Wyświetlanie 1-1 z 1 |

2. Następnie wybierz przycisk zamów. Po jego kliknięciu pojawi się lista umożliwiająca wybór miejsca odbioru dokumentu (wypożyczalnia lub książkomat). Po wyborze miejsca odbioru należy kliknąć zatwierdź:

| Wydawca:<br>ISBN:<br>Opis fizyczny:<br>Wyświetł egzet                                           | Warszawa : Wy<br>97883011463:<br>XXXI, 698,[2] s<br>Książka<br>mplarze z wyb   | Camów ten dokument do:  Wybierz miejsce dostarczenia  Wyberz miejsce dostarczenia  Wypożyczalnia (do wypożyczenia) Książkomat  ranej biblioteki : | X<br>Zatwierdž Anuluj | Wszystkie pola 👻 Szukaj Q               |
|-------------------------------------------------------------------------------------------------|--------------------------------------------------------------------------------|----------------------------------------------------------------------------------------------------|-----------------------|-----------------------------------------|
| Biblioteka UWSB MB                                                                              | RITO w Opolu                                                                   |                                                                                                    |                       | ~                                       |
| Lokalizacja:                                                                                    |                                                                                | Położenie:                                                                                                    | Agenda:               |                                         |
| [brak]                                                                                          |                                                                                | Wszystkie                                                                                                    | Wypożyczał            | Inia                                    |
| Dokumenty pr                                                                                    | zeznaczone do                                                                  | wypożyczenia                                                                                                    |                       |                                         |
| Biblioteka:<br>Nr inwentarza:<br>Sygnatura:<br>Status:<br>Stan fizyczny:<br>Obsługiwane agendy: | Biblioteka UWSB I<br>kop 3899<br>WO PSCH<br>Dostępna<br>nowa<br>Wyświetł listę | MERITO w Opolu                                                                                                    |                       | Dostępny      Sprawdź status      Zamów |

3. Po zatwierdzeniu zamówienia, pojawi się ono w koszyku zamówień. Możesz kontynuować wyszukiwanie i zamawianie pozycji lub przejść do koszyka zamówień:

|     | 📜 Dodano do koszyka                                | × | ogo |
|-----|----------------------------------------------------|---|-----|
| nia | Zamówienie zostało dodane do koszyka zamówień.     |   |     |
|     | Przejdź do koszyka zamówień Kontynuuj przeglądanie |   |     |

4. Po przejściu do koszyka zamówień widoczna będzie lista książek, które chcesz zamówić. W celu dokonania zamówienia należy wybrać pozycję zaznacz stronę, a następnie zatwierdzić zamówienie granatowym przyciskiem "Wyślij zamówienie".

| Kosz   | zyk zamówie               | ń czytelnika                          | Niezrealizowane zamówienia          |
|--------|---------------------------|---------------------------------------|-------------------------------------|
| Zaznac | z stronę                  |                                       |                                     |
|        | ; tł. Józef Radz<br>2012. | icki [et al.] Wyd. 3 nowe, 4 dodruk W | /arszawa : Wydawnictwo Naukowe PWN, |
|        | Misissa dastavarania:     | Manahumalnia (do usunahumania)        |                                     |

W koszyku zamówień możemy również zrezygnować ze wszystkich lub wybranych pozycji wybierając pole "Rezygnuj z zamówienia".

5. Otrzymasz wiadomość z Biblioteki UWSB Merito Opole w momencie, gdy książka będzie gotowa do odbioru.

#### Rezerwacje

1. W przypadku gdy książka, którą chcesz zamówić jest niedostępna możesz ją zarezerwować. W tym celu należy wybrać pole "Zarezerwuj", a następnie pole dowolny egzemplarz lub dowolny egzemplarz w danej agendzie:

|                        | Biblioteka UWSB MERITO w Opolu    |                                    |             |                         |            |
|------------------------|-----------------------------------|------------------------------------|-------------|-------------------------|------------|
|                        | A Menu -                          |                                    |             |                         |            |
|                        |                                   |                                    |             | Wszystkie pola 🐱 Szukaj | <b>a</b> . |
|                        | Sprawozdanie finansowe            |                                    |             |                         |            |
| Rok wydania:           | 2022                              |                                    |             |                         |            |
| Wydawca:               | Wrocław : Wydawnictwo Univ        | wersytetu Ekonomicznego we Wrocław | u           |                         |            |
| ISBN:                  | 9/883/6959122                     |                                    |             |                         |            |
| Opis nzyczny:          | 157, [1] strona : liustracje ; 24 | cm                                 |             |                         |            |
|                        |                                   |                                    |             |                         |            |
|                        | Ksiązka                           |                                    |             |                         |            |
|                        |                                   |                                    |             |                         |            |
|                        |                                   |                                    |             |                         |            |
| Wyświetl egze          | emplarze z wybranej bi            | blioteki :                         |             |                         |            |
| Biblioteka UWSB M      | IERITO w Opolu                    |                                    |             |                         | ~          |
| Diblioteka OVV5D IV    | IEKITO W Opolu                    |                                    |             |                         |            |
| Lokalizacja:           |                                   | Położenie:                         | Agenda:     |                         |            |
| [brak]                 |                                   | Wszystkie                          | Wypożyczaln | nia                     |            |
|                        |                                   |                                    |             | •                       |            |
|                        |                                   |                                    |             |                         |            |
|                        |                                   |                                    | (           | Tarezerusui 🔥           |            |
| Dokumenty pr           | zeznaczone do wypoż               | yczenia                            |             |                         | _ /        |
|                        |                                   |                                    |             |                         |            |
| PH Part Inc.           |                                   |                                    |             | × Niedostepny           |            |
| Biblioteka:            | Biblioteka UWSB MERITO w          | Opolu                              |             |                         |            |
| Sympture:              | KOD 12430                         |                                    |             | Sprawdź status          |            |
| Status:                | Wypożyczopa                       |                                    |             |                         |            |
| Stan fizyczny:         | nowa                              |                                    |             | 📇 Rezerwujących: 0      |            |
| o contract of children |                                   |                                    |             |                         |            |

|                                                                                                    |                                                                                                    | Wszystkie pola 🗸 Szukaj 🔾                                                                                                    |
|----------------------------------------------------------------------------------------------------|----------------------------------------------------------------------------------------------------|----------------------------------------------------------------------------------------------------|
| Wyświetl egzer                                                                                       | nplarze z wybranej biblioteki :                                                                                           |                                                                                                    |
| Biblioteka UWSB ME                                                                                   | RITO w Opolu                                                                                                    | ~                                                                                                    |
| Lokalizacja:                                                                                         | Położenie:                                                                                                    | Agenda:                                                                                                    |
| [brak]                                                                                               |                                                                                                    |                                                                                                    |
| [Di ak]                                                                                              | Wszystkie                                                                                                    | Wypy<br>Dowolny egzemplarz<br>Dowolny egzemplarz z wybranej agendy                                                                       |
| Dokumenty prz                                                                                        | wszystkie<br>zeznaczone do wypożyczenia                                                                                   | Wypar Dowolny egzemplarz<br>Dowolny egzemplarz z wybranej agendy                                                                         |
| Dokumenty prz<br>Biblioteka:                                                                         | Wszystkie<br>reznaczone do wypożyczenia<br>Biblioteka UWSB MERITO w Opolu                                                 | Wypr Dowolny egzemplarz<br>Dowolny egzemplarz z wybranej agendy<br>Zarezerwuj ^<br>Niedostępny                                           |
| Dokumenty prz<br>Biblioteka:<br>Nr inwentarza:                                                       | Wszystkie<br>Reznaczone do wypożyczenia<br>Biblioteka UWSB MERITO w Opolu<br>kop 12430                                    | Wypr Dowolny egzemplarz<br>Dowolny egzemplarz z wybranej agendy                                                                          |
| Dokumenty prz<br>Biblioteka:<br>Nr inwentarza:<br>Sygnatura:                                         | Wszystkie<br>Reznaczone do wypożyczenia<br>Biblioteka UWSB MERITO w Opolu<br>kop 12430<br>WO FP/AF                        | Wypr Dowolny egzemplarz<br>Dowolny egzemplarz z wybranej agendy<br>Zarezerwuj ^<br>Niedostępny<br>Sprawdź status                         |
| Dokumenty prz<br>Biblioteka:<br>Nr inwentarza:<br>Sygnatura:<br>Status:                              | Wszystkie<br>reznaczone do wypożyczenia<br>Biblioteka UWSB MERITO w Opolu<br>kop 12430<br>WO FP/AF<br>Wypożyczona         | Wypr Dowolny egzemplarz<br>Dowolny egzemplarz z wybranej agendy                                                                          |
| Dokumenty prz<br>Biblioteka:<br>Nr inwentarza:<br>Sygnatura:<br>Status:<br>Status:<br>Stan fizyczny: | Wszystkie<br>reznaczone do wypożyczenia<br>Biblioteka UWSB MERITO w Opolu<br>kop 12430<br>WO FP/AF<br>Wypożyczona<br>nowa | Wyper Dowolny egzemplarz<br>Dowolny egzemplarz z wybranej agendy<br>Carezerwuj ^<br>X Niedostępny<br>Sprawdź status<br>#Rezerwujących: 0 |

2. Po dokonaniu wyboru egzemplarza należy wybrać datę ważności rezerwacji (ile dni chcesz czekać na daną książkę), a następnie kliknąć przycisk "Zatwierdź":

| Wyświetl egzen<br>Biblioteka UWSB ME<br>Lokalizacja:<br>[brak] | RITO w Opolu                   | X<br>Wszystkie pola V Szukaj Q<br>V<br>Zatwierdź nuluj |
|----------------------------------------------------------------|--------------------------------|--------------------------------------------------------|
| Dokumenty prz                                                  | eznaczone do wypożyczenia      | Zarezerwuj 🔨                                           |
| Biblioteka:                                                    | Biblioteka UWSB MERITO w Opolu | × Niedostępny                                          |
| Nr inwentarza:                                                 | kop 12430                      | Sprawdź status                                         |
| Status:                                                        | Wypożyczona                    | tet Dezerunijaruch: 0                                  |
| Stan fizyczny:                                                 | nowa                           | Rezer wujących. O                                      |
| Obsługiwane agendy:                                            | Wyświetl listę                 |                                                        |
|                                                                |                                |                                                        |

- 3. Otrzymasz wiadomość z Biblioteki UWSB Merito Opole w momencie, gdy książka będzie gotowa do odbioru.
- 4. Wybierając opcję "Sprawdź status" przy danym egzemplarzu otrzymasz informację do kiedy książka jest wypożyczona.

| Eintegro A                                     | Informacja                                                                  | ×              |
|------------------------------------------------|-----------------------------------------------------------------------------|----------------|
| Wyświetl egze                                  | Dokument jest wypożyczony przez innego czytelnika. Termin zwr<br>14/05/2023 | otu:           |
| Biblioteka UWSB M                              |                                                                             |                |
| Lokalizacja:                                   |                                                                             | Zamknij        |
| [brak]                                         | VVSZYSTKIE                                                                  | vvypozyczanna  |
|                                                |                                                                             |                |
| Dokumenty pr                                   | zeznaczone do wypożyczenia                                                  | 😇 Zarezerwuj 🔨 |
| Dokumenty prz<br>Biblioteka:<br>Nr inwentarza: | Biblioteka UWSB MERITO w Opolu<br>kop 12430                                 | × Niedostępny  |

## Wylogowanie z katalogu

W celu wylogowania się z katalogu należy w lewym górnym rogu widoku strony kliknąć w swój identyfikator (wyświetla się jako ciąg liczb), a następnie wybrać opcję "Wyloguj".

| Biblioteka UWSB MERITO w Opolu |                                         |
|--------------------------------|-----------------------------------------|
|                                | ۱ @ Konto użytkownika                   |
| T to be seen in                | III Tablica                             |
| Apolizo fipopeovas · przowidw  | Twoja półka                             |
| Analiza mansowa . przewiuj     |                                         |
| analiza trudności finansowyci  | <b>1: TEOI</b> () Historia wyszukiwania |
| zadania                        | C Wyloguj                               |
| Powrót do listy wyników        | Poprzedni 4z61 Następny                 |
|                                |                                         |
|                                |                                         |

# Jeśli masz dodatkowe pytania skontaktuj się z nami:

- <u>biblioteka@wsb.opole.pl</u>
- 774019432